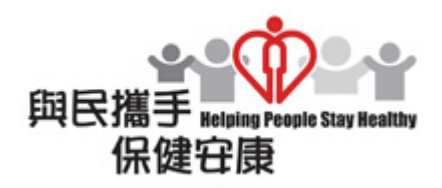

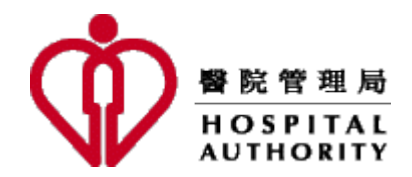

# Sign Up User Account (For Applicant)

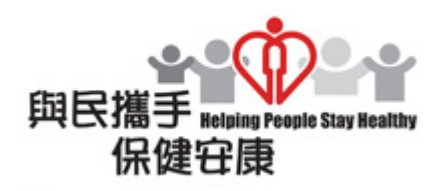

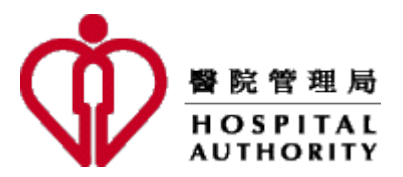

- 1. For using an **authorized** email account (click here)
  - ha.org.hk
  - hku.hk
  - connect.hku.hk
  - hkucc.hku.hk
  - pathology.hku.hk
  - cuhk.edu.hk
- 2. For using an **unauthorized** email account (click here)
- 3. Resend activation link (click here)

Note to Users:

The email address for sign up on the new Portal will also be the one for receiving subsequent emails / notifications, such as confirmation email, reminder etc.

For first time user using an **authorized** email account, please click "Sign Up" to create a new account.

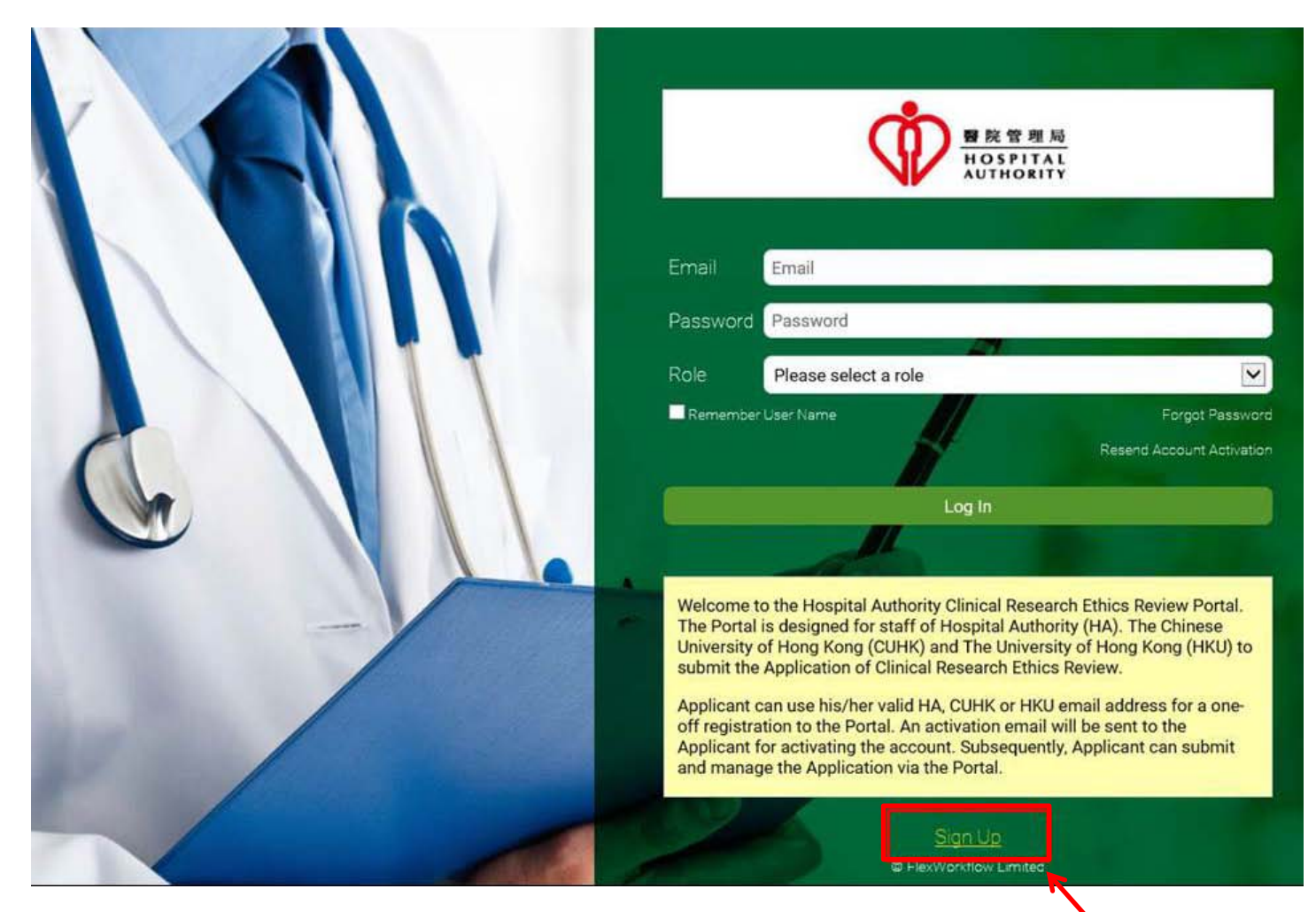

### Fill in the required information, and click "Submit".

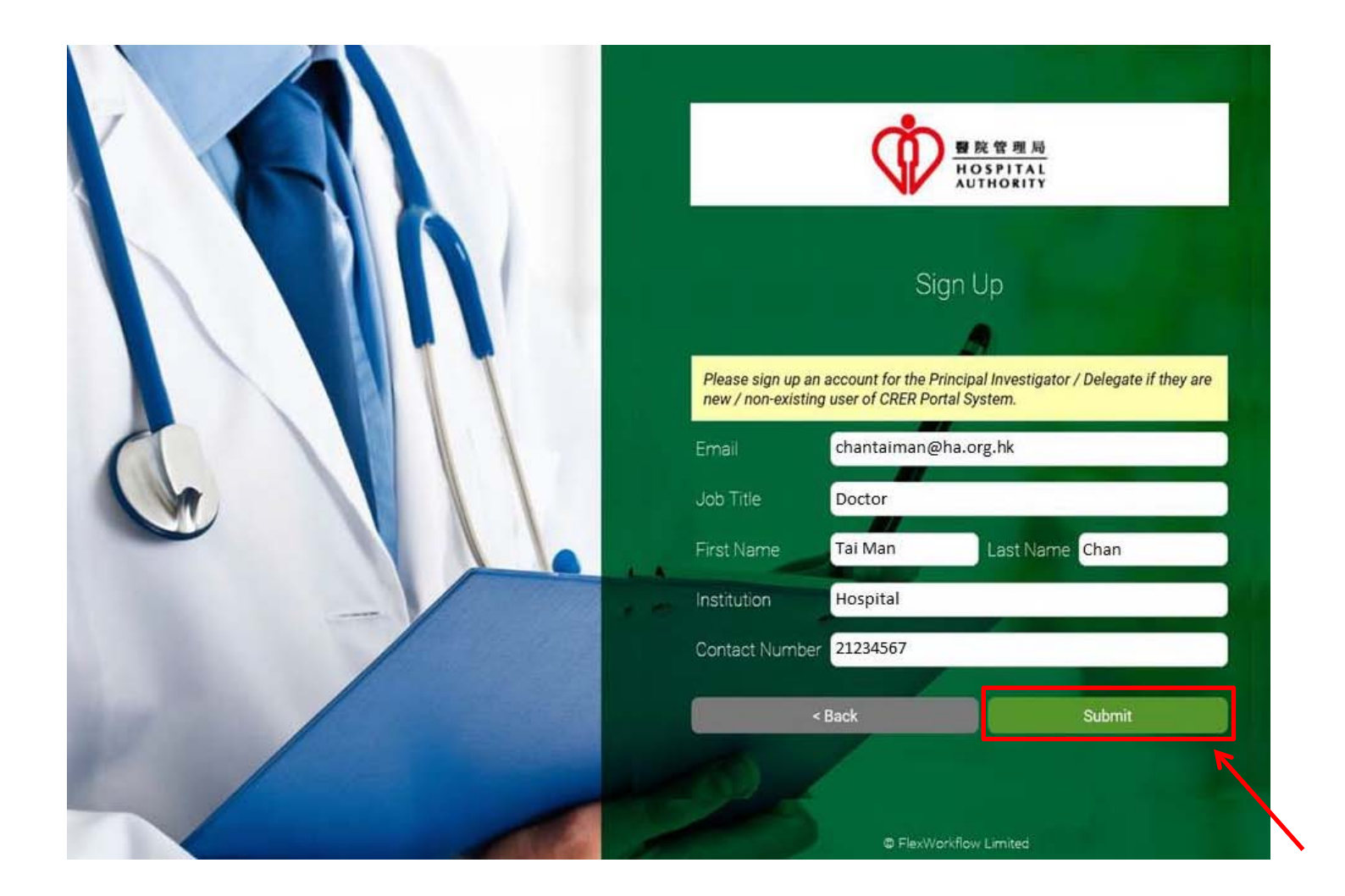

Wait until the highlighted message is shown, and you will receive an auto generated email.

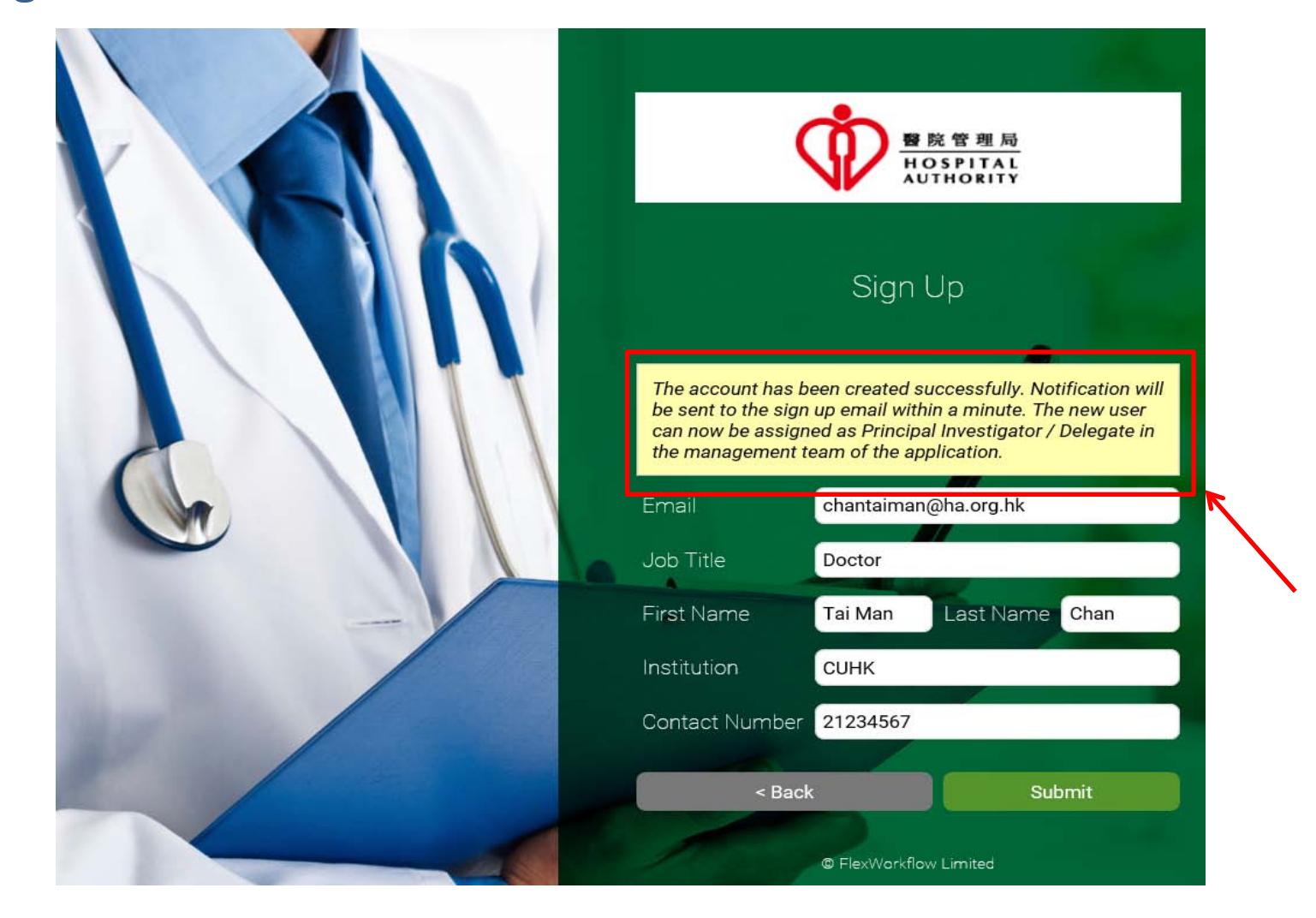

## Account activation link and login password has been sent to your email. Click the activation link "here" to activate your account before login to the Portal.

| Welcome to Hospital Authority   Clinical Research Ethics Review Portal                                                                                                    | ē 🛛                          |
|----------------------------------------------------------------------------------------------------|------------------------------|
| to me  ■                                                                                                    | M (2 minutes ago) 🏠 🔸 💌      |
| Dear Sir/Madam,                                                                                                    |                              |
| Welcome to Hospital Authority Clinical Research Ethics Review Portal. Your account has been created. Please click the below link to activate the account to enable you to log in t recommend you to change the password after your first logon. | o the Portal and we strongly |
| Please click <u>here</u> to activate your account.                                                                                                    |                              |
| Account information:                                                                                                    |                              |
| Login: <u>chantaiman@ha.org.hk</u><br>Username: Tai Man Chan<br>Password: S=NcjCM?b*F63<br>Portal Address; https://hacrer/Portal                                                                                                    |                              |
|                                                                                                    |                              |
| Yours faithfully,<br>Clinical Research Ethics Review Portal<br>Hospital Authority                                                                                                    |                              |
| [This is an auto-generated email. Please DO NOT REPLY.]                                                                                                    |                              |

The following confirmation page will be shown and registration is completed. Please click the "here" to the Portal login page.

| 警院管理局<br>HOSPITAL<br>AUTHORITY                                                                                          |
|----------------------------------------------------------------------------------------------------|
| The account 'chantaiman@ha.org.hk' has been successfully activated. You can now use this account to here to the portal. |
| Login                                                                                                    |
| © FlexWorkflow Limited                                                                                                  |

<Back

# For first time user using an **unauthorized** email account, please click "Sign Up" to create a new account

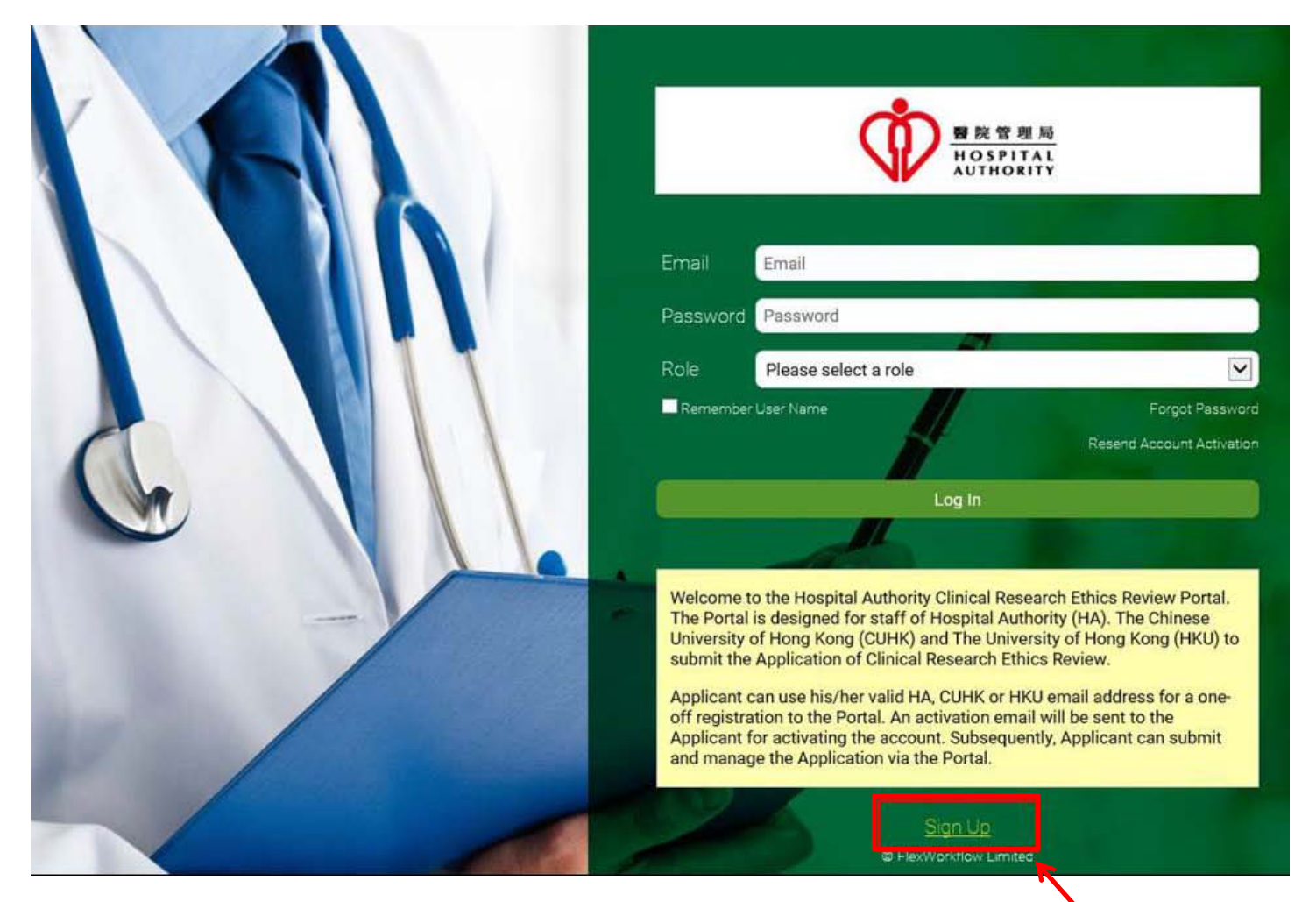

Fill in the required information and justification, and click "Submit" to Cluster REC office for approval.

| Please sign up an account for the Principal Investigator / Delegate if they are new / non-existing user of CRER Portal System.         Email       hacrer.user@gmail.com         Intermediate       Dr |  |
|----------------------------------------------------------------------------------------------------|--|
| First Name Siu Ming Last Name Chan                                                                                                    |  |
| Contact Number 21234567                                                                                                    |  |
| Justification your justification * Please give justification for using non-HA authorized e-mail address                                                                                                |  |
| < Back Submit                                                                                                    |  |

Wait until the highlighted message is shown, and auto generated notification will be sent to your email.

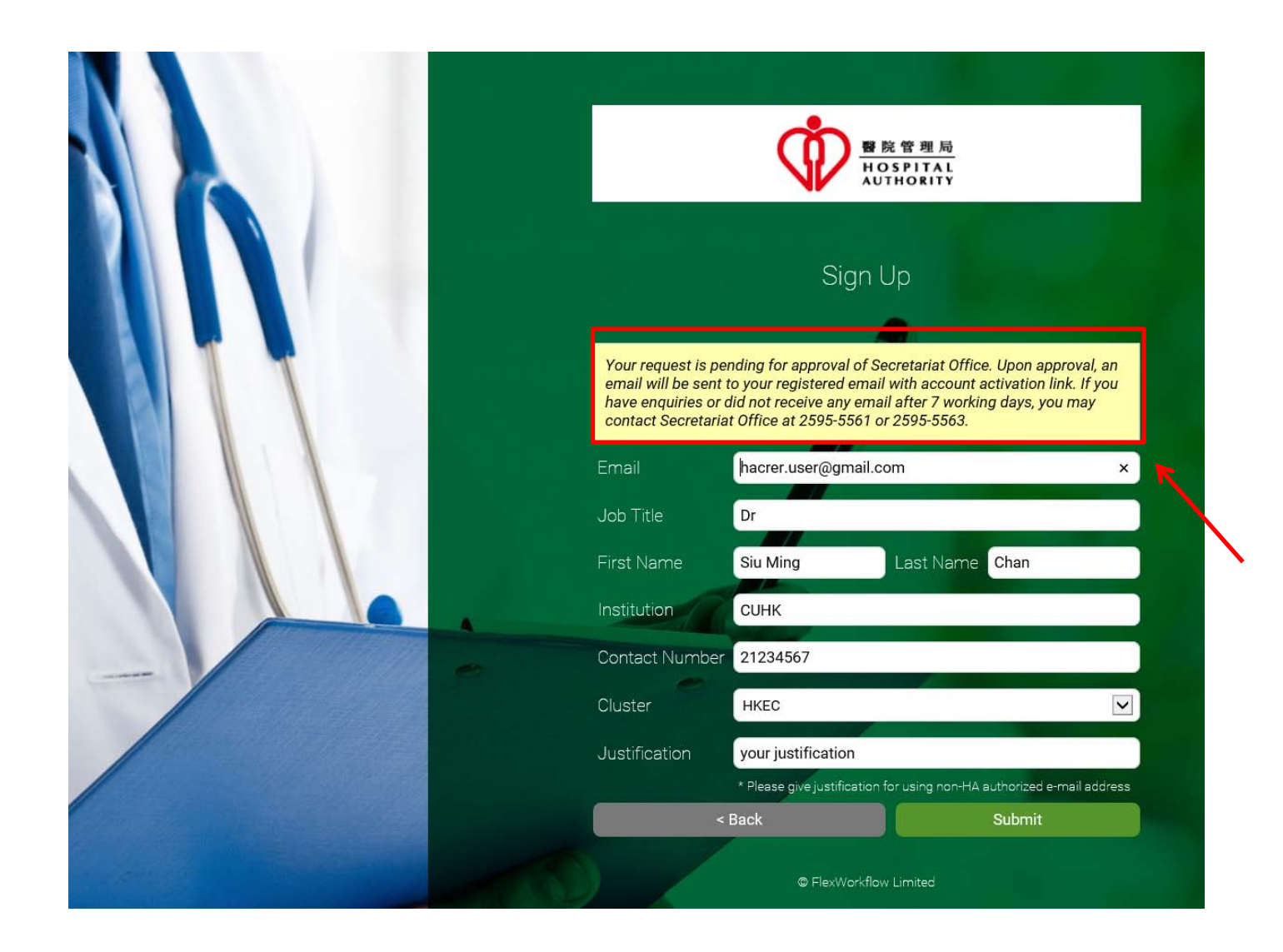

## Once your see the notification email as below, your registration is pending for approval by Cluster REC Office.

| Thanks for your registration to Hospital Authority   Clinical Research Et                                                                                                    | hics Review Portal Inbox x 🖶 🖻                                                                              |
|----------------------------------------------------------------------------------------------------|----------------------------------------------------------------------------------------------------|
| Lacrer.testing@gmail.com                                                                                                    | 10:25 (0 minutes ago) 🔆 🔺 🝷                                                                                 |
| Dear Sir/Madam,<br>Thanks very much for your registration to Hospital Authority Clinical Research Ethics Re<br>' <u>hacrer.user@gmail.com</u> ' used to register the system requires approval from your apply<br>Please be patient and you will receive further email notification once your registration is<br>Yours faithfully,<br>Clinical Research Ethics Review Portal<br>Hospital Authority<br>[This is an auto-generated email. Please DO NOT REPLY.] | view Portal. However, as your email account<br>ving cluster, the process might take some time.<br>complete. |

Once your account registration has been approved by CREC Office, you will receive an auto-generated e-mail. Click the activation link "here" to activate your account before login to the Portal.

| Welcome to Hospital Authority   Clinical Research Ethics Review Portal                                                                                                    | ē Ø                      |
|----------------------------------------------------------------------------------------------------|--------------------------|
| to me 	 ●                                                                                                    | 2 minutes ago) 🟠 🔺 🔻     |
| Dear Sir/Madam,                                                                                                    |                          |
| Welcome to Hospital Authority Clinical Research Ethics Review Portal. Your account has been created. Please click the below link to activate the account to enable you to log in to th recommend you to change the password after your first logon. | e Portal and we strongly |
| Please click <u>here</u> to activate your account.                                                                                                    |                          |
| Account information:                                                                                                    |                          |
| Login: <u>chantaiman@ha.org.hk</u><br>Username: Tai Man Chan<br>Password: S=NcjCM?b*F63<br>Portal Address: <u>https://hacrer/Portal</u>                                                                                                    |                          |
| Yours faithfully,<br>Clinical Research Ethics Review Portal<br>Hospital Authority                                                                                                    |                          |
| [This is an auto-generated email. Please DO NOT REPLY.]                                                                                                    |                          |

The following confirmation page will be shown and registration is completed. Please click the "here" to the login page.

| The account 'chantaiman@ha.org.hk' has been successfully activated. You can now use this account to here to the portal. |
|----------------------------------------------------------------------------------------------------|
| Login                                                                                                    |
| © FlexWorkflow Limited                                                                                                  |

<Back

If you did not receive an activation email after signed up a new account, click "Resend Account Activation" in the front page of the Portal

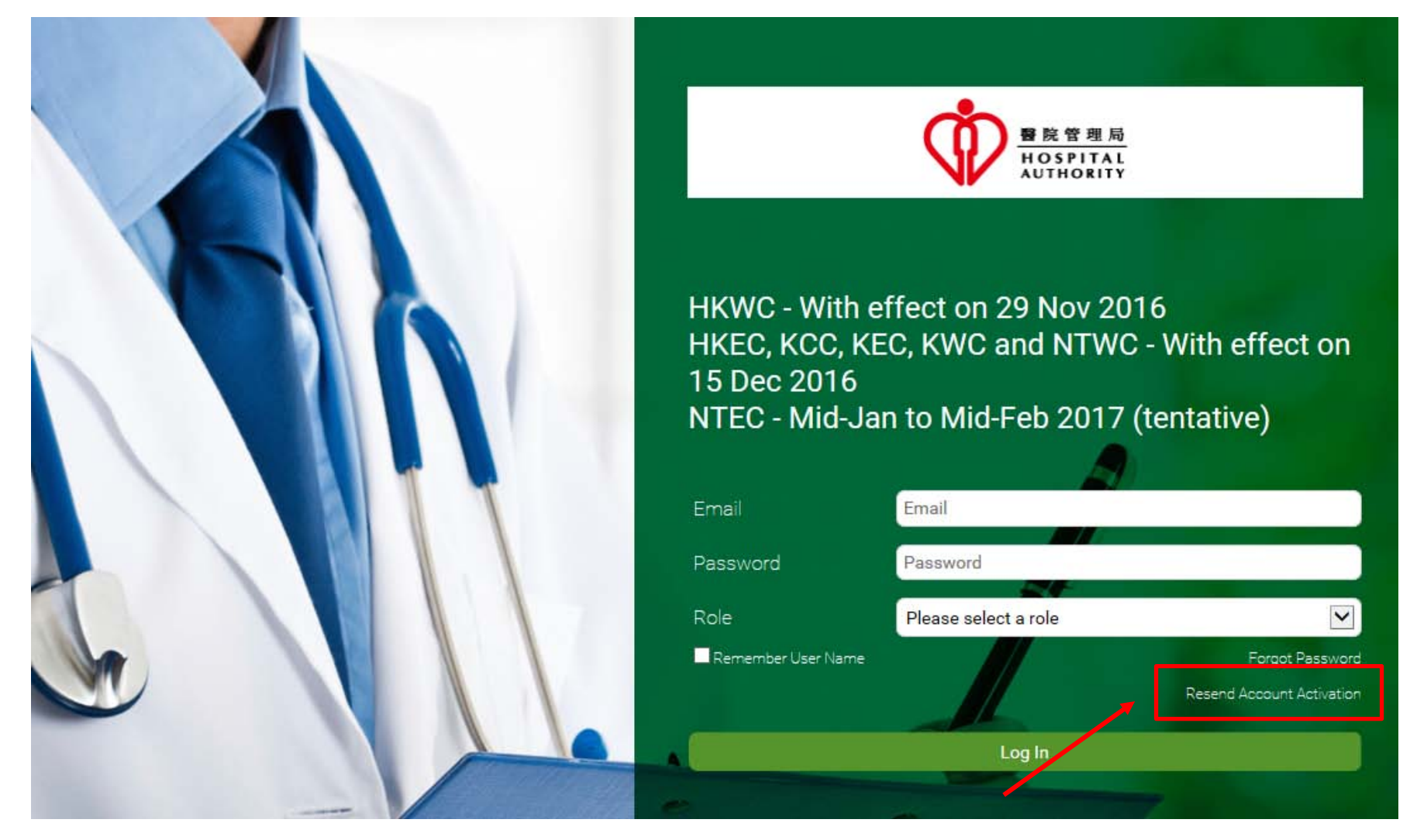

Enter your registered email account to resend the account activation email

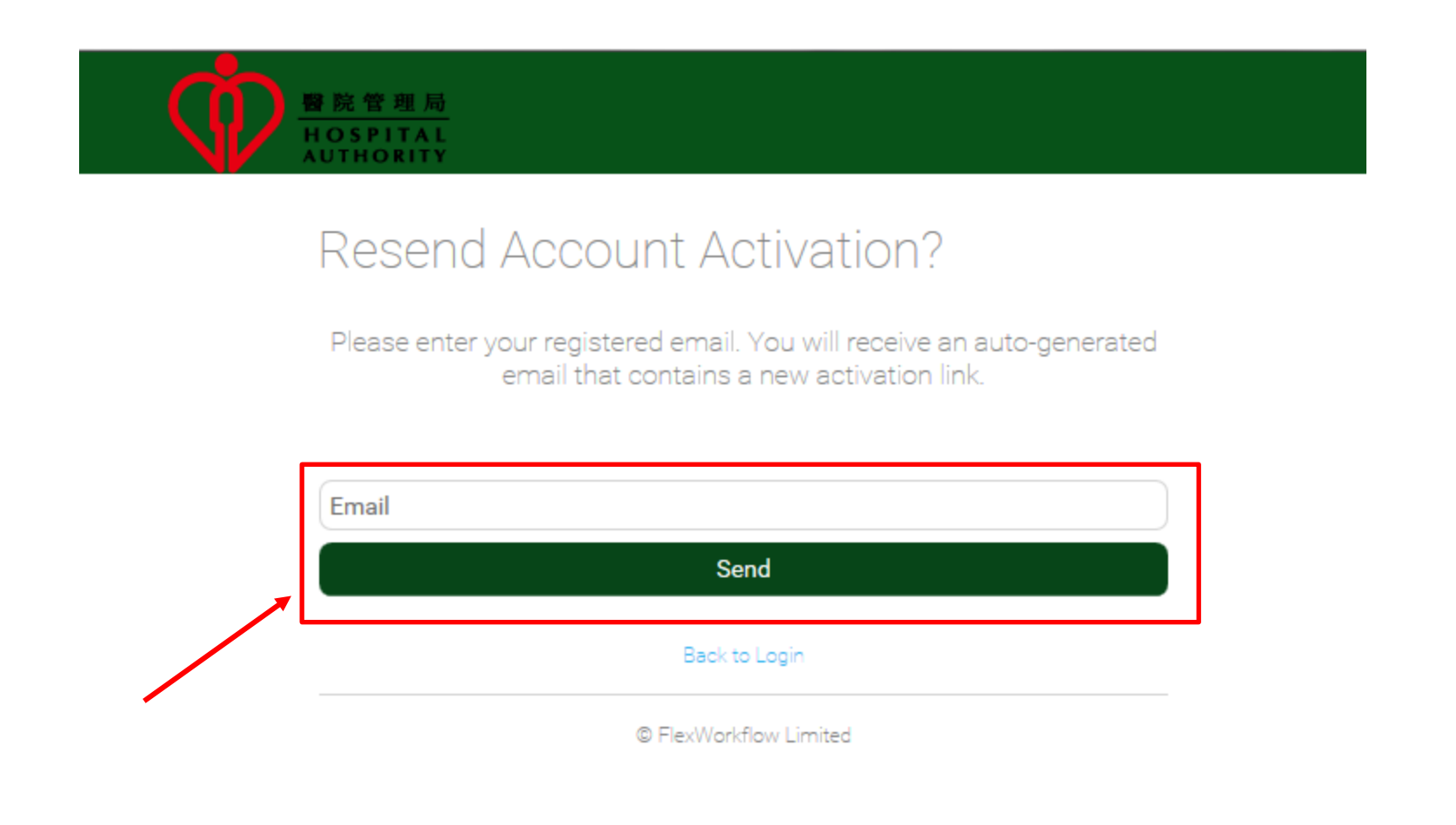

#### HA CRER Portal - Quick User Guide

15

<Back